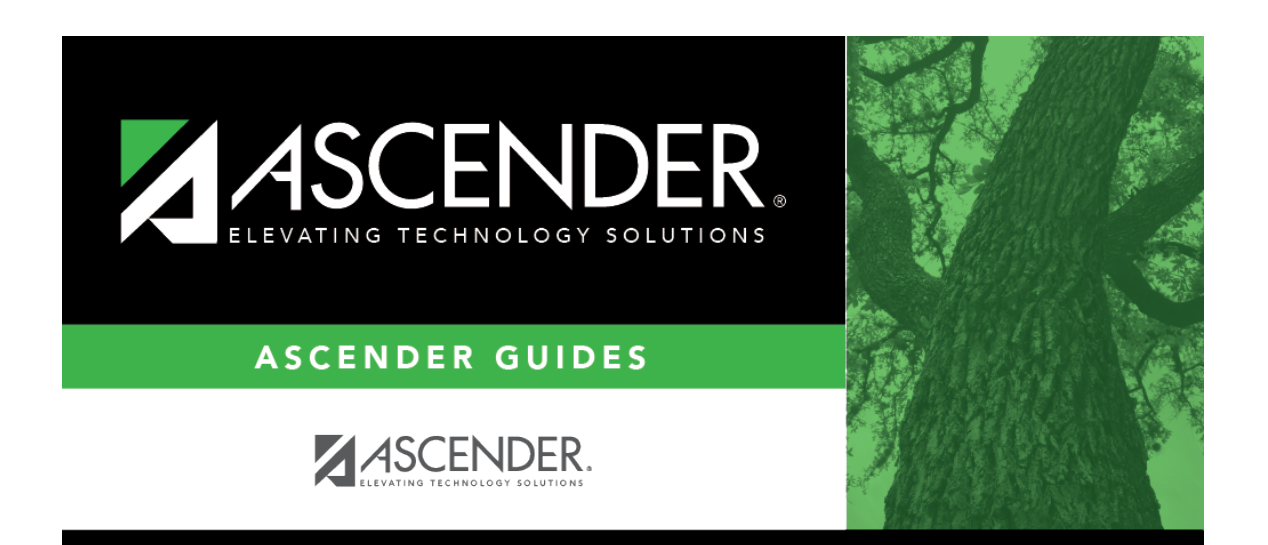

registration\_childfind\_sppi12\_nonenrolled\_demoenroll

## **Table of Contents**

Information on this tab must be manually added by the district.

**Instructional Track** is not enabled or applicable for non-enrolled students.

| Save                                                 | itudent Information             | School Year: 2021-2022 | Campus                  |
|------------------------------------------------------|---------------------------------|------------------------|-------------------------|
| Student: SHELLEY, MARY                               | Texas Unique Student ID:        | Retrieve               | Directory               |
| DEMOGRAPHICS / ENROLLMENT CHILD FIND DATA            |                                 |                        |                         |
| Demographic Information Name: MARY First Middle Last | LEY                             | Generation             | Exclude from reporting: |
| Sex: F DOB: 04-06-2021 SSN: 463-69-8542              | 2 Texas Unique Stu ID:          | Hispanic/Latino:       |                         |
| White: 🖌 Black/African American: 🗌 Asian: 🗌 🖉        | American Indian/Alaskan Native: | Hawaiian/Pacific Isl:  |                         |
| Enrollment Information Grade:  CI Start Date:        | ECI Indicator Code:             | Instruction            | al Track:               |

### Update data:

### Under **Demographic Information**:

| Name                      | Type the student's first, middle, and last name. Select a generation code if applicable.                                                                                                    |  |  |  |  |
|---------------------------|----------------------------------------------------------------------------------------------------|--|--|--|--|
| Exclude from<br>reporting | <b>m</b> Select to exclude a non-enrolled student from reporting.                                                                                                    |  |  |  |  |
| Sex                       | Select the student's gender.                                                                                                    |  |  |  |  |
| DOB                       | Type the student's date of birth (MM-DD-YYYY).                                                                                                    |  |  |  |  |
| SSN                       | Type the student's nine-digit social security number.                                                                                                    |  |  |  |  |
| Texas Unique<br>Stu ID    | If available, type the student's ten-digit unique student ID. This ID is assigned to<br>students by TEA and issued to schools by the TSDS TX Unique ID Application. This<br>ID cannot be generated by an LEA and cannot begin with zero. |  |  |  |  |
|                           | This number can be added after it is received by TEA.                                                                                                    |  |  |  |  |
| Hispanic/Latino           | Select if the student is of Cuban, Mexican, Puerto Rican, South or Central American, or other Spanish culture or origin, regardless of race.                                                                                             |  |  |  |  |

| Name | Type the student's first, middle, and last name. Select a generation code if applicable.                        |                                                                                                    |  |  |  |
|------|----------------------------------------------------------------------------------------------------|----------------------------------------------------------------------------------------------------|--|--|--|
| Race | One or more of the following options is selected, regardless of whether the student is <b>Hispanic/Latino</b> . |                                                                                                    |  |  |  |
|      | White                                                                                                    | The field is selected if the student has origins in any of the original peoples of Europe, the Middle East, or North Africa.                                                                                                    |  |  |  |
|      |                                                                                                    | TWEDS Data Element: WHITE-CODE (E1063) (Code table: C088)                                                                                                    |  |  |  |
|      | Black/African<br>American                                                                                       | The field is selected if the student has origins in any of the black racial groups of Africa.                                                                                                    |  |  |  |
|      |                                                                                                    | TWEDS Data Element: BLACK-AFRICAN-AMERICAN-CODE (E1061) (Code table: C088)                                                                                                    |  |  |  |
|      | Asian                                                                                                    | The field is selected if the student has origins in any of the<br>original peoples of the Far East, Southeast Asia, or the<br>Indian subcontinent (including Cambodia, China, India,<br>Japan, Korea, Malaysia, Pakistan, the Philippine Islands,<br>Thailand, and Vietnam). |  |  |  |
|      |                                                                                                    | TWEDS Data Element: ASIAN-CODE (E1060) (Code table: C088)                                                                                                    |  |  |  |
|      | American<br>Indian/Alaskan<br>Native                                                                            | The field is selected if the student has origins in any of the original peoples of North and South America (including Central America).                                                                                                    |  |  |  |
|      |                                                                                                    | TWEDS Data Element: AMERICAN-INDIAN-ALASKA-NATIVE-<br>CODE (E1059) (Code table: C088)                                                                                                    |  |  |  |
|      | Hawaiian/Pacific<br>Isl                                                                                         | The field is selected if the student has origins in any of the original peoples of Hawaii, Guam, Samoa, or other Pacific Islands.                                                                                                    |  |  |  |
|      |                                                                                                    | TWEDS Data Element: NATIVE-HAWAIIAN-PACIFIC-<br>ISLANDER-CODE (E1062) (Code table: C088)                                                                                                    |  |  |  |

#### Click Save.

#### Under Enrollment Information:

| Grade For student's who do not have a Texas Unique Stu ID, select the grade student were enrolled. Leave blank for the 2022 school year. |                                                       |  |
|----------------------------------------------------------------------------------------------------|-------------------------------------------------------|--|
| ECI Start Date                                                                                                    | Enter the date the intervention takes effect.         |  |
|                                                                                                    | The date must be before the student's third birthday. |  |

| ECI Indicator Code  | Select if the student participates in the Early Childhood Intervention (ECI) program.                      |
|---------------------|----------------------------------------------------------------------------------------------------|
|                     | TWEDS Data Element: EARLY-CHILDHOOD-INTERV-IND-CODE (E0900) (Code table: C088)                             |
|                     | Ensure <b>Notification Date</b> and <b>ECI Conference Date</b> are first saved on <i>Child Find Data</i> . |
| Instructional Track | Disabled for non-enrolled students.                                                                        |

Click **Save**.

#### Using the Directory to retrieve a non-enrolled student

In this scenario **Campus** has two purposes:

| S       | ive                |                 | (           | Student Information |             | School Year: | 2021-2022  | Campus 0   | 01: 001 School |
|---------|--------------------|-----------------|-------------|---------------------|-------------|--------------|------------|------------|----------------|
| Texas   |                    |                 |             |                     |             |              |            |            |                |
| Student | Child Find:SPPI-11 |                 |             |                     |             |              |            |            | x              |
|         | Last Name:         |                 | First Name: | Cam                 | pus ID: 001 | Grade Level: | Texas Unic | ue Stu ID: | Search Close   |
| DEMO    | Stu ID             | CFID            | LastName    | FirstName           | М           | Campus       | Grd        | SSN        | Unique Stu ID  |
| Demo    | 005915             | 3               | AVILA       | JOHN                | GLENN       | 001          | 10         | 423764429  | 1732775639     |
| Name    | 008552             | Z               | BLUEFORD    | EMILY               | DALLAS      | 001          | 09         | 480460110  | 2122396959     |
|         | 013121             | 5               | CHEN        | ECTOR               | RENEE       | 001          | 11         | 444720826  | 2977181822     |
|         | 012993             | 6               | CRUZ        | LAYLA               |             | 001          | 12         | 402500690  | 7472684815     |
| Sex:    |                    | 18              | Curro       | Leopoldo            |             | 001          |            | 493626750  |                |
|         |                    | 22              | Estancia    | Maria               |             | 001          |            | 668898787  | 8545213213     |
| White   |                    | 21              | Garcia      | Marita              |             | 001          |            | 743072046  | 8743121021     |
| Enroll  | First (1:A         | /ILA - RIVERA 🗸 | /1 🕨 Last   |                     |             | $\bigcirc$   |            |            |                |
| Grade   |                    |                 |             |                     |             |              |            |            |                |

• For an enrolled student, the **Campus ID** is the *enrollment campus*. There is a **Stu ID** associated with the student.

• For a non-enrolled student, the **Campus ID** is the *evaluation campus*. There is not a **Stu ID** associated with the student. These students have a **CF ID** which will act as a Stu ID for reporting purposes.

To retrieve students in the Directory who do not have an Evaluation Campus ID assigned on *Registration > Maintenance > Core Collections > Child Find: SPPI-12 > Child Find Data*:

Clear the **Campus ID** field, then click **Search**. All students display.

Click on the student's **CF ID** to retrieve the student.

#### State Reporting

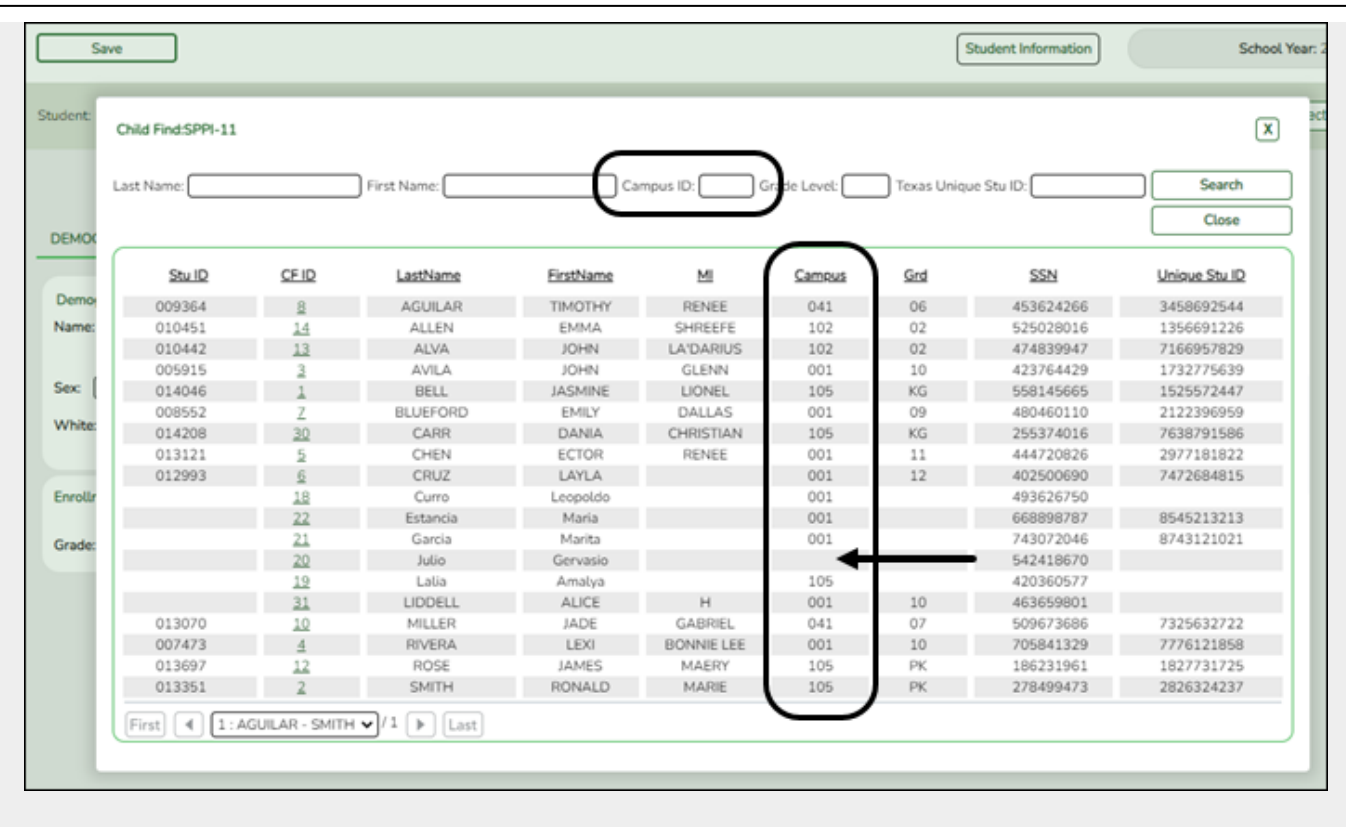

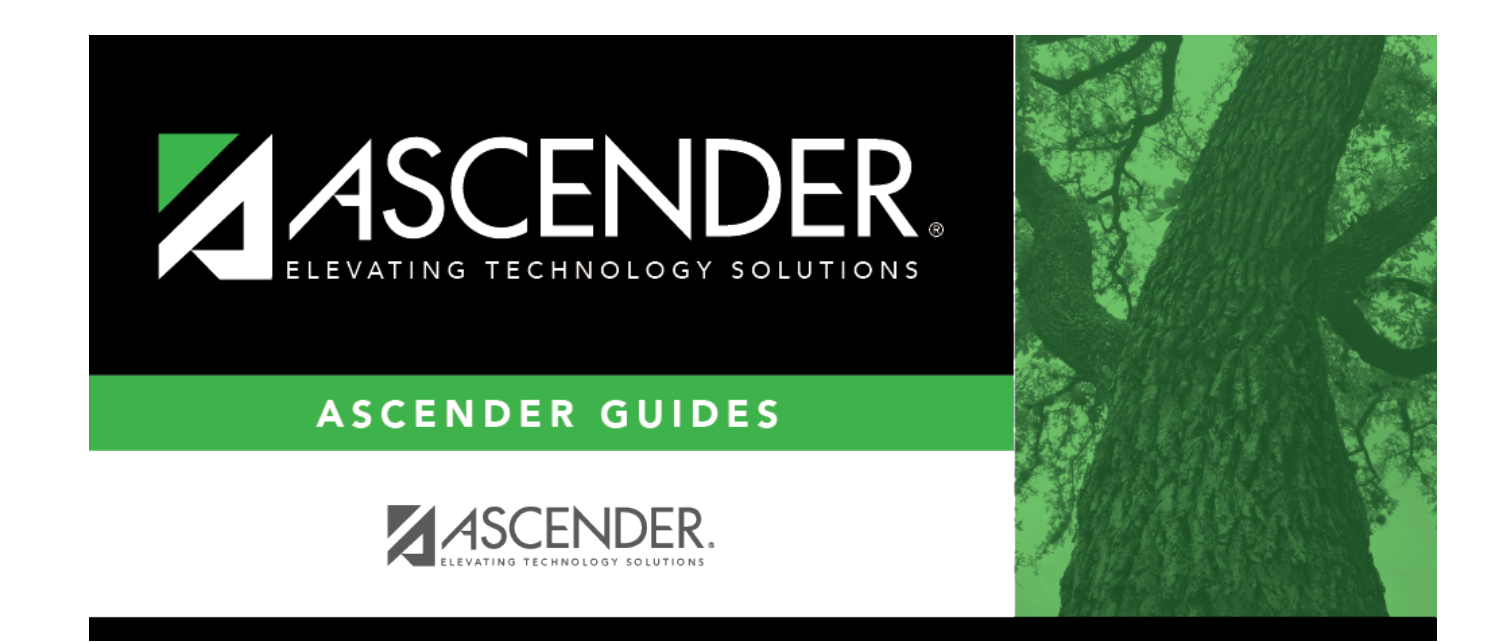

# **Back Cover**